## Cal State Apply Returning Student Application Instructions

(for previously attended Fresno State students only)

- 1. Go to https://www.calstate.edu/apply
- 2. Click on drop down arrow and Select the correct semester you are applying for.

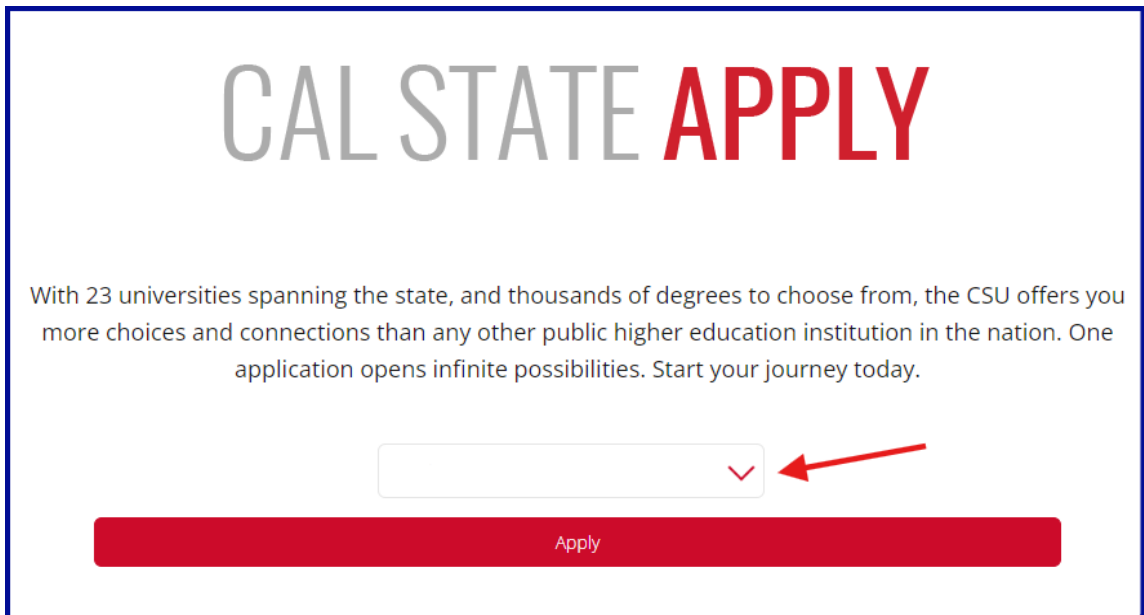

3. Log in OR (Create New Account if you are a New User)

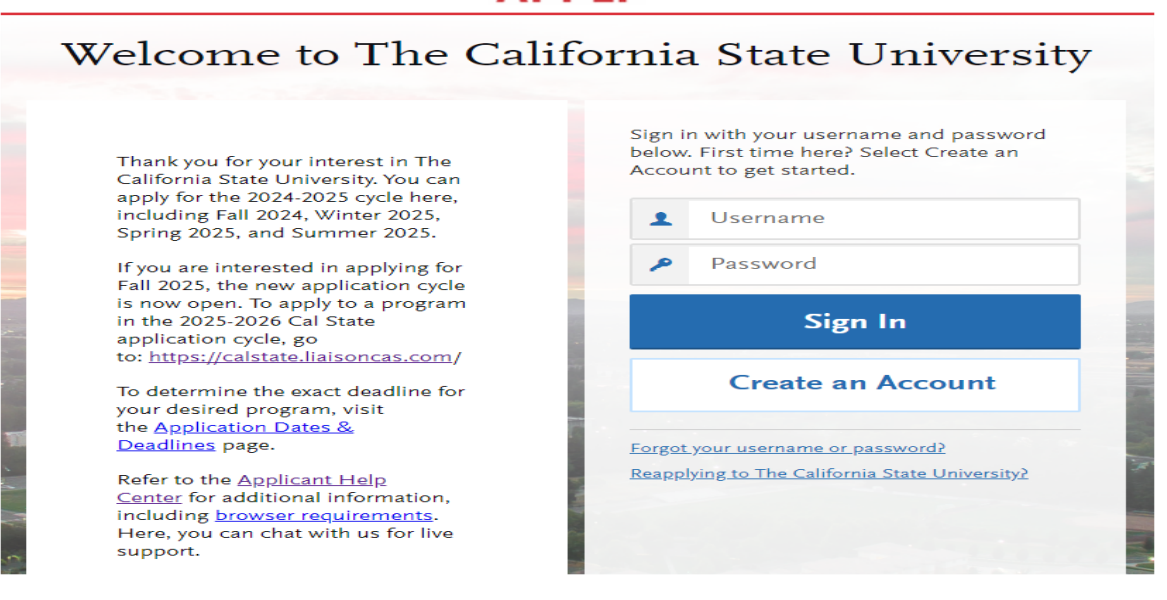

4. If prompted, Select Use Data from a Previous Application and copy all information. (If you have a Transfer Planner Account, you can select this option as well).

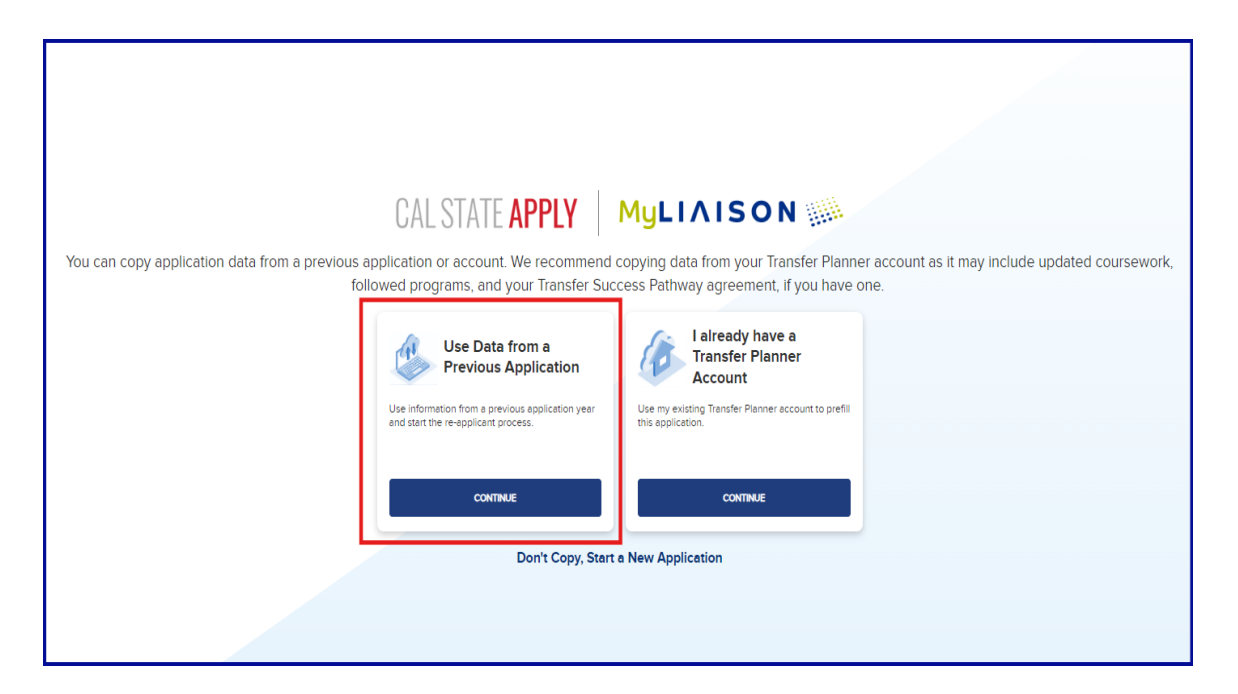

5. Under Extended Profile (top right-hand corner by your name, click on the drop-down arrow). Under question 1a, be sure to answer 'Yes' and provide the following information:

| 1a. Returning                                                                                                    |  |  |  |
|----------------------------------------------------------------------------------------------------|--|--|--|
| ☆ Are you applying to return to the CSU campus which you previously attended, and intend to complete the same major?                                                                                   |  |  |  |
| Ves No                                                                                                    |  |  |  |
| If you have graduated or are graduating with your undergraduate degree and are applying to the same CSU campus for a new program of study, select "No." You are not classified as a returning student. |  |  |  |
| * Which CSU Campus did you previously attend?                                                                                                    |  |  |  |
| What was your Student ID?                                                                                                    |  |  |  |
| * Select the scenario that applies to you:                                                                                                    |  |  |  |
| I previously attended a CSU campus and am now applying to an additional campus.                                                                                                    |  |  |  |
| I attended other colleges or universities since leaving CSU.                                                                                                    |  |  |  |
| I previously attended a CSU campus and am now applying to an additional campus AND I attended other colleges or universities since attending CSU.                                                      |  |  |  |
| I have not attended other colleges or universities since leaving CSU and am only applying to my original campus.                                                                                       |  |  |  |

6. Follow instructions to continue. Click on Add Program.

| APPLY                                                             |                 |                                        |                              |                                            | CAS ID: +                            | /ng ∨ Sign Out           |  |
|-------------------------------------------------------------------|-----------------|----------------------------------------|------------------------------|--------------------------------------------|--------------------------------------|--------------------------|--|
| My Application                                                    |                 | Add Program                            | 5                            | Submit Application                         |                                      | Check Status             |  |
| Add Programs                                                      |                 |                                        |                              |                                            |                                      |                          |  |
| select at least one program to begin your applic                  | cation. Use the | search filters below to locate program | ns by <b>Campus Name, St</b> | tart Term, Delivery, and Source. When usin | ng the Search field, results are lin | mited to matching on pro |  |
|                                                                   |                 |                                        |                              |                                            |                                      | ✓ Show More              |  |
| Ogram View Selected Programs Search for a Program or Organization |                 |                                        | Q 7 Filters                  |                                            | Enter Invitation Code                |                          |  |
| sults for: X Available Programs                                   |                 |                                        |                              |                                            |                                      |                          |  |
| Program Name                                                      | Campus Nam      | e Degree Type                          | Start Term                   | Academic Year                              | Location                             | Deadline 🕐               |  |
| ELD EXTENDED EDUCATION PROGRAMS                                   |                 |                                        |                              |                                            |                                      |                          |  |
| Communications - (BA)                                             | CSU Bakersfie   | eld BA                                 | Spring                       | 2025                                       | Regional/On-Line Pro                 | 11/01/2024               |  |
|                                                                   |                 |                                        |                              |                                            |                                      |                          |  |

7. Type 'Fresno' into Search box to pull up Fresno State majors. Select Primary Major and Alternate Major (both are required).

| - CAL STATE                                                                                                    |                 |             |            |                             | Lulu Vng             | Sign Out   |
|----------------------------------------------------------------------------------------------------|-----------------|-------------|------------|-----------------------------|----------------------|------------|
| My Application                                                                                                    | Add             | Program     | Submit A   | nit Application Check Statu |                      | Status     |
| Add Programs                                                                                                    |                 |             |            |                             |                      |            |
| select at least one program to begin your application. Use the search filters below to locate programs by Campus Name, Start Term, Delivery, and Source. When using the Search field, results are limited to matching on pro  Search for a Program or Organization  View Selected Programs Enter Invitation Code sults for: × Available Programs |                 |             |            |                             |                      |            |
| Program Name                                                                                                    | Campus Name     | Degree Type | Start Term | Academic Year               | Location             | Deadline ② |
| ELD EXTENDED EDUCATION PROGRAMS                                                                                                    |                 |             |            |                             |                      |            |
| Communications - (BA)                                                                                                    | CSU Bakersfield | BA          | Spring     | 2025                        | Regional/On-Line Pro | 11/01/2024 |
|                                                                                                    |                 |             |            |                             |                      |            |

8. Answer Personal Statement Quadrant box.

## Under Academic History,

9. Add all colleges attended:

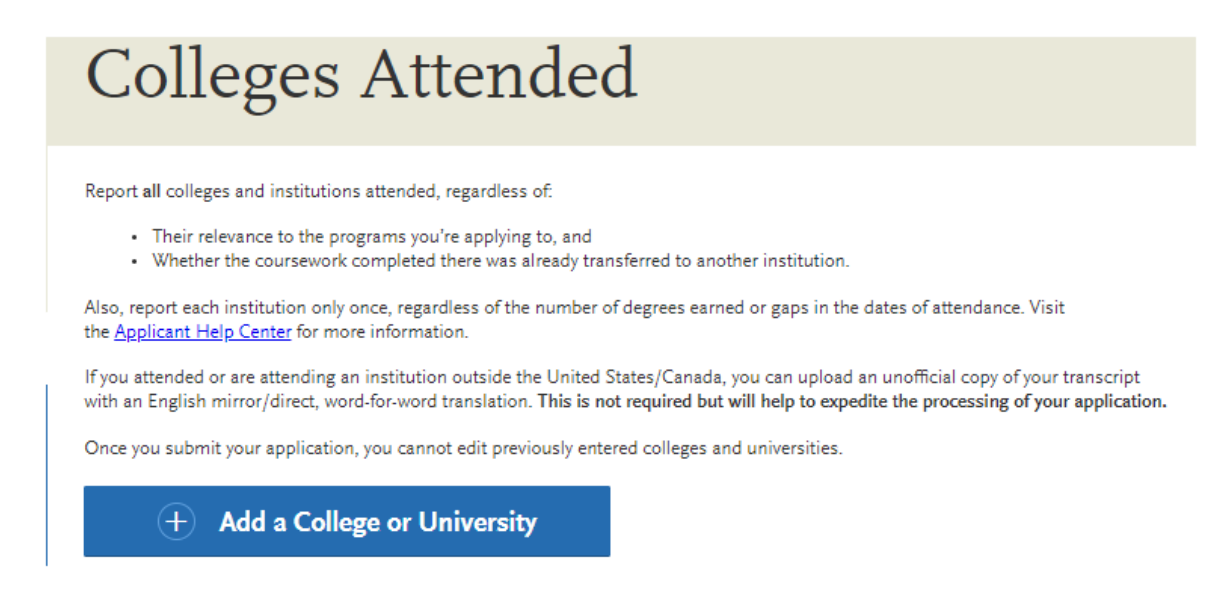

10. For California State University, Fresno, Select 'NO'.

| My                        | Application                                                                                                    | Add Program                               |                            |  |
|---------------------------|----------------------------------------------------------------------------------------------------|-------------------------------------------|----------------------------|--|
| Z16<br>Sections Completed | Colleges Attended                                                                                                    |                                           |                            |  |
|                           | Add Your Colleges or Universities<br>Mease add all undergraduate, graduate or professional institutions you attended or are currently attending.<br>You may update the information in this section at any time prior to submission. |                                           |                            |  |
| High Schools Attended 🧹   |                                                                                                    |                                           | * Indicates required field |  |
| Academic Information 📿    | * What college or university did you attend?                                                                                                    |                                           |                            |  |
| Colleges Attended         | CALIFORNIA STATE UNIVERSITY - FRESP                                                                                                    | 0                                         |                            |  |
| College Coursework        | Did you obtain or are you planning to obtain     Yes     No                                                                                                    | a degree from this college or university? |                            |  |
| Standardized Tests        | Save                                                                                                    |                                           |                            |  |
| General Education         |                                                                                                    |                                           |                            |  |
|                           |                                                                                                    |                                           |                            |  |
|                           |                                                                                                    |                                           |                            |  |

11. Click on 'I am Not adding Any College Transcripts'.

**Important Note**: All official transcripts must be sent electronically to Fresno State by the Transcript Deadline Date for an official manual evaluation conducted by the Returning Admissions Specialist). Incomplete applications can be withdrawn for missing documents.

| I Am            | Not Adding Any College Transcripts |
|-----------------|------------------------------------|
| FRESNO          | CITY COLLEGE                       |
|                 |                                    |
| Sta             | art                                |
| * Have you come |                                    |
| Yes             | No                                 |
|                 | Save Your Transcript               |

12. Proceed to completing the remainder of the application.

If you need assistance, Click here to submit a question